## HOW TO EXCHANGEWITH

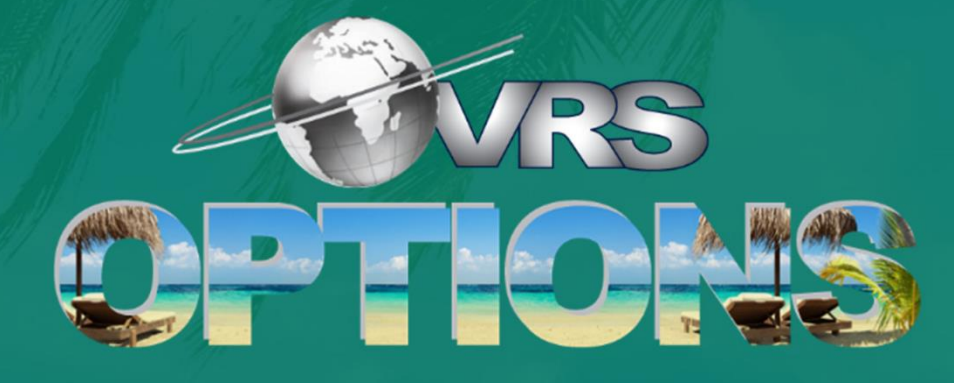

A SIMPLE TO USE PLATFORMAT AN AFFORDABLE COST

## HOW TO DEPOSIT YOUR WEEK FOR EXCHANGE

| Step 1: | Visit www.vrs.co.za                                                                                             |
|---------|----------------------------------------------------------------------------------------------------|
| Step 2: | Click on VRS Options at the top<br>of the website, from here you will<br>be navigated to<br>www.vrsonline.co.za |
| Step 3: | Register your account and Log into your account                                                                 |
| Step 4: | Click on <b>Deposit</b> on the menu bar                                                                         |
| Step 5: | Select VRS Options or Rental from the options provided                                                          |

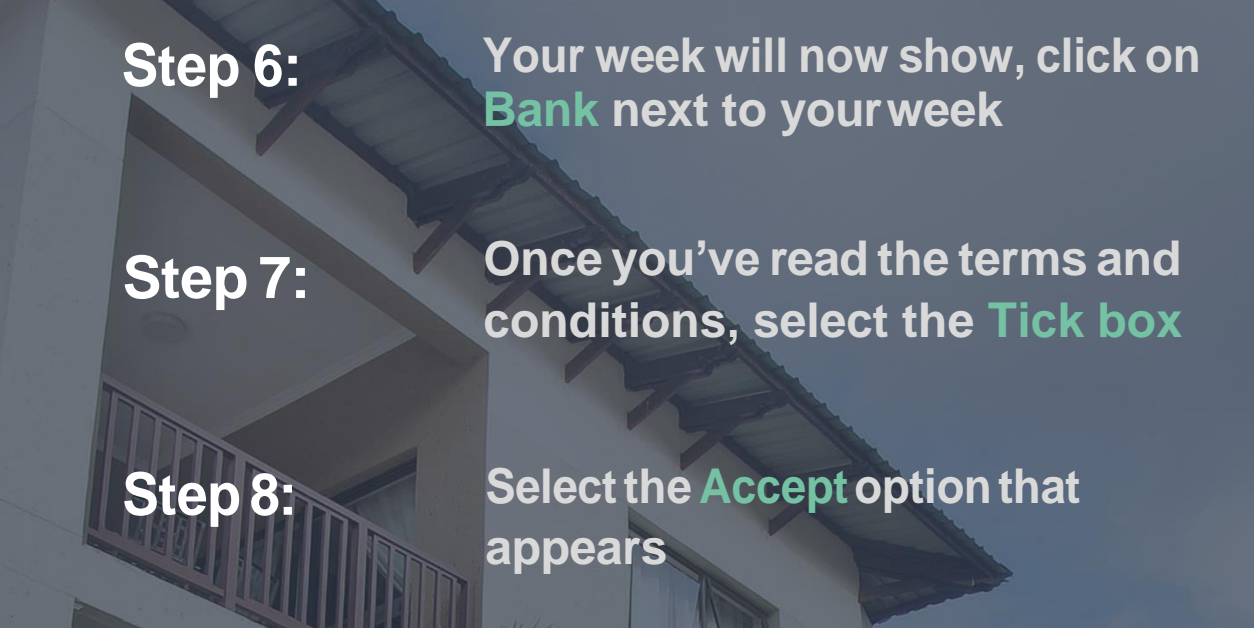

Step 9:

Select Confirm

To view your Tokens, you can go to your Portfolio Page.

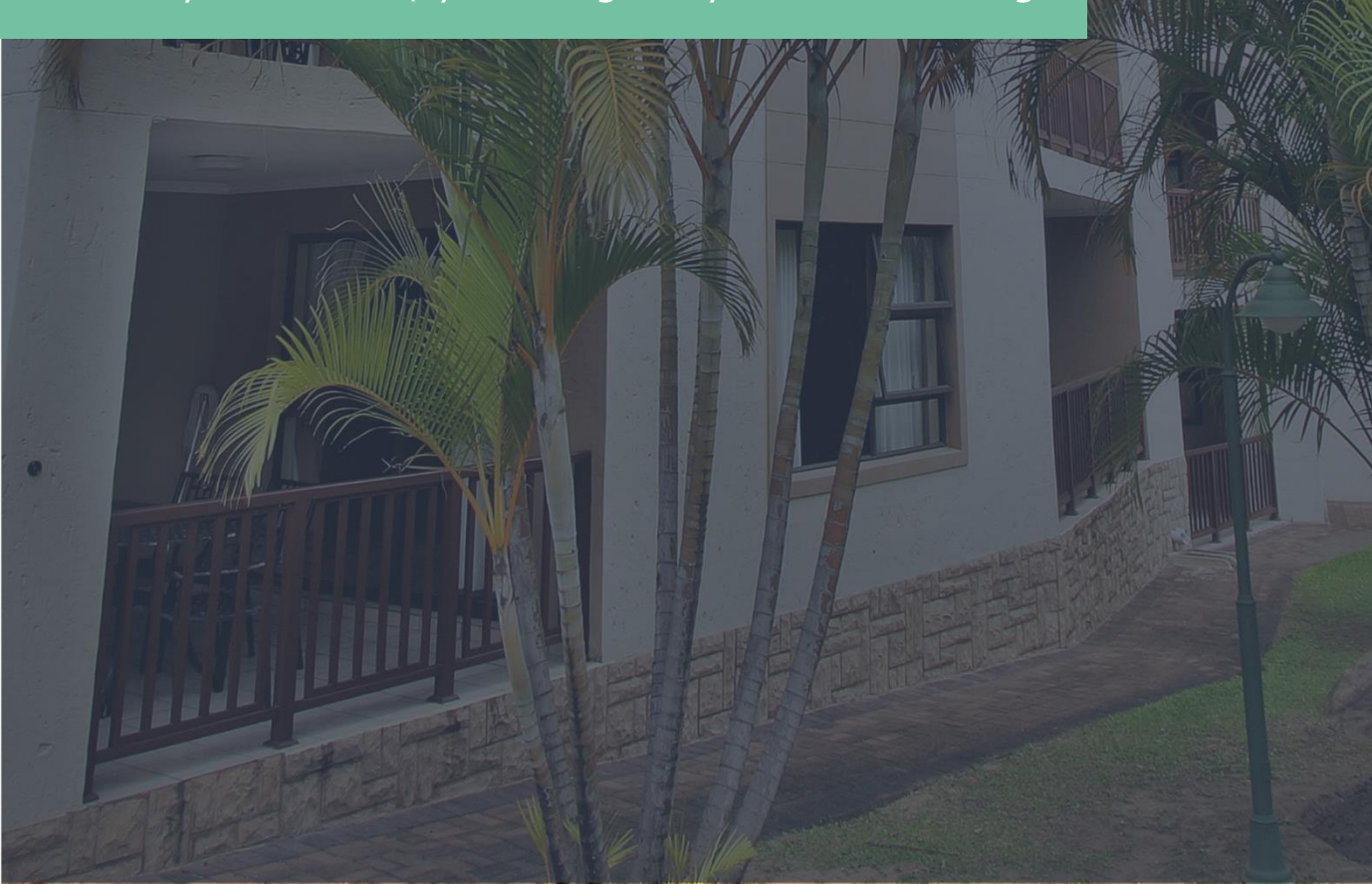

## HOW TO EXCHANGE YOUR DEPOSITED WEEK

| Step 1: | Visit www.vrs.co.za                                                                                    |
|---------|----------------------------------------------------------------------------------------------------|
| Step 2: | Click on VRS Options at the top of the website, from here you will be navigated to www.vrsonline.co.za |
| Step 3: | Log into your account                                                                                  |
| Step 4: | Click on Make a Booking                                                                                |
| Step 5: | Select Make a Booking on the menu<br>bar                                                               |
| Step 6: | Select VRS Options Booking or Renta<br>Booking from the options provided                               |

Your bookings will show up in your bookings list when you navigate to View Bookings, where you can print or email your Confirmation Letter.

# Step 7:Enter your Availability Search criteriaStep 8:Click Search

A summary of available resorts will show here, click on *Resort Name* to learn more about the resort.

#### Step 9:

Click Show Units or Details next to the resort you are interested in

The full list of availability at that resort will show here. Click *Details* to view the module's cost in Tokens and the Exchange Fee payable.

#### Step 10:

### Once you've chosen a resort and module, click Book

This places your booking on hold for a short period of time and takes you to the *Payment Gateway*. If your booking is still on hold, you can also retry payment here.

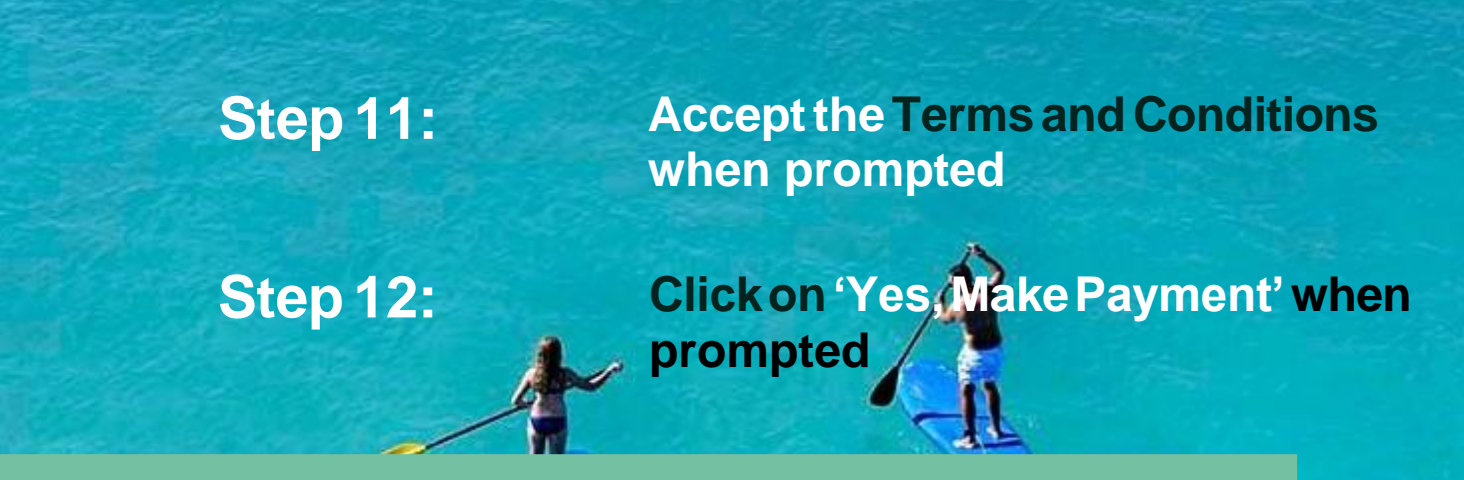

You will be redirected to a VCS Payment Screen to complete the payment.

# HOW TO VIEW BOOKINGS

| Step 1: | Visit www.vrs.co.za                                                                                          |
|---------|----------------------------------------------------------------------------------------------------|
| Step 2: | Click on VRS Options at the top of<br>the website, from here you will be<br>navigated to www.vrsonline.co.za |
| Step 3: | Log into your account                                                                                        |
| Step 4: | Click on Bookings                                                                                            |
| Step 5: | Click on View Bookings on the menu bar                                                                       |
| Step 6: | Select your platform                                                                                         |
| Step 7: | Print or Email your Confirmation<br>Letter                                                                   |

## IT'S THATEASY

Click here to get started